## **ISim Testbench Tutorial**

ISIM or the ISE Simulator allows you to analyze and debug your code. This tutorial will show you how to write a simple testbench for your module and run the simulation using ISim.

**1.** First open your project with the top level module that you want to test.

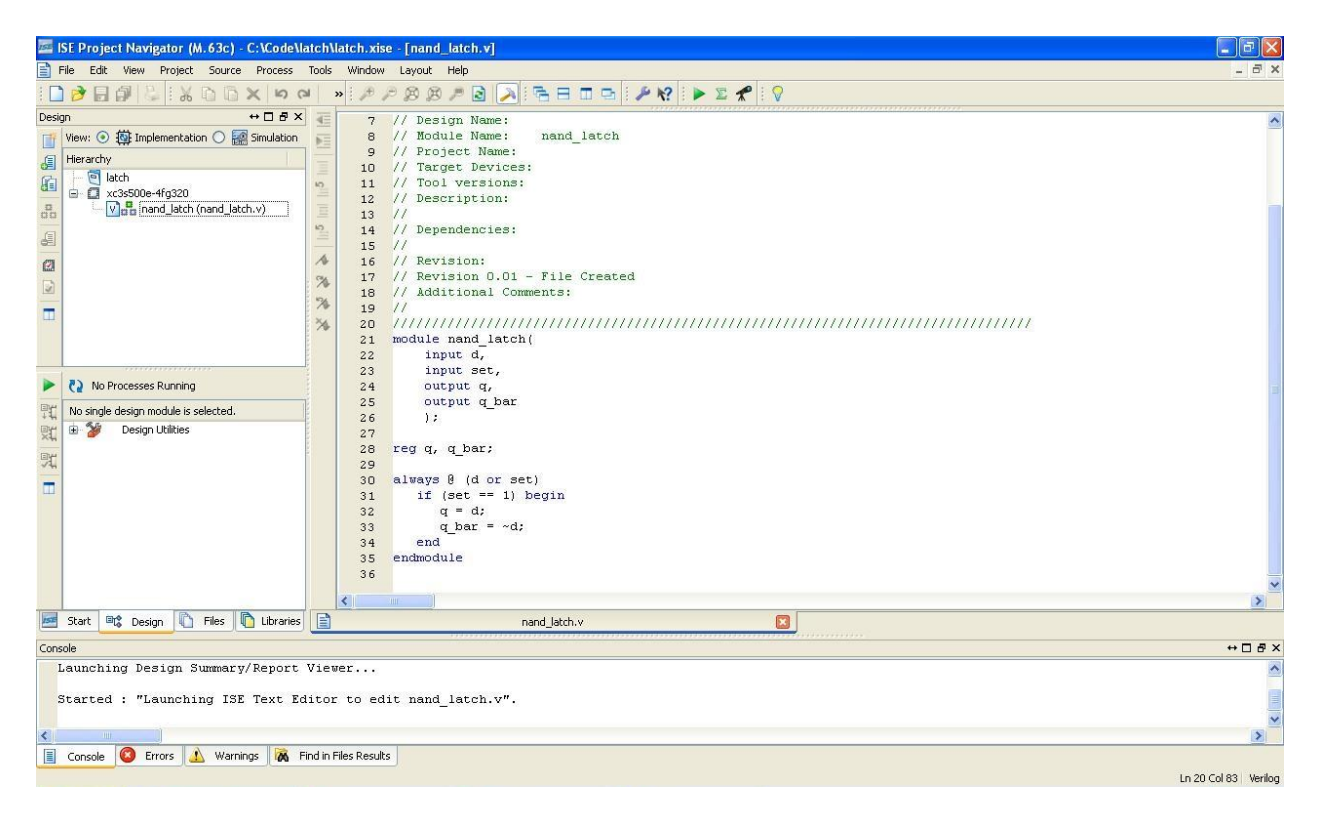

| 🚍 ISE Project Navigator (M. 63c) - C:\Code\latch\latch\tate.xise - [nand_latch.v] |                      |
|-----------------------------------------------------------------------------------|----------------------|
| 🖹 File Edit View Project Source Process Tools Window Layout Help                  | _ 8 ×                |
| D 🖻 🖥 🖧 🐍 K © K ⊨ ¤ ≠ ≠ ≠ ≠ ≠ ≠ ≤ 🔎 🕞 ⊟ ⊡ 😐 ≠ 🛠 🕨 ► Σ 📌 🔍                         |                      |
| Design ↔ □ 🗗 X 🗧 7 // Design Name:                                                | ~                    |
| Wew: ③ 掛 Implementation 〇 鬣 Simulation 📻 8 // Module Name: nand_latch             |                      |
| Hierarchy 9 // Project Name:                                                      |                      |
| latch 11 // Target berlines:                                                      |                      |
| C A K X25500e-fr2an 12 // Description:                                            |                      |
| Vers nand New Source 13 //                                                        |                      |
| Add Source 14 // Dependencies:                                                    |                      |
| Add Copy of Source 15 //                                                          |                      |
| Manual Compile Order 17 // Revision D.D.1 - File Created                          |                      |
| 18 // Additional Comments:                                                        |                      |
| Implement Top Module     19 //                                                    |                      |
| File/Path Display         20         ////////////////////////////////////         |                      |
| 21 module nand_latch(                                                             |                      |
| Chance All 23 input G,                                                            |                      |
| No Processes Ru 24 Output q,                                                      |                      |
| W horized doin man (A) Find Ctrl+F 25 output q_bar                                |                      |
| 1 US single design mode and the single design Properties 26 );                    |                      |
| Designed an observation 27                                                        |                      |
|                                                                                   |                      |
| 30 always 8 (d or set)                                                            |                      |
| 31 if (set == 1) begin                                                            |                      |
| 32 	 q = d;                                                                       |                      |
| $q_{\text{bar}} = -d;$                                                            |                      |
| 34 end                                                                            |                      |
| 36 Entimodale                                                                     |                      |
|                                                                                   | ~                    |
|                                                                                   | >                    |
| 🔤 Start 📭 Design 🕕 Files 🕕 Libraries                                              |                      |
| Console                                                                           | ↔ 🗆 🗗 ×              |
| Launching Design Summary/Report Viewer                                            | ^                    |
|                                                                                   | 122                  |
| startea : "Launching 155 lext faitor to eait hana_latch.v".                       |                      |
|                                                                                   | ×                    |
|                                                                                   | 2                    |
| 📋 Console 🥥 Errors 🔐 wernings 100, Hind in Files Results                          |                      |
| Add a new source to the project                                                   | Ln 20 Col 83 Verilog |

2. Next we need to create the testbench for this design. Add a new source to the design

**3.** Select Verilog Module and name your testbench.

| 🔤 New Source Wizard                                                                                                    |                                                           |
|----------------------------------------------------------------------------------------------------|-----------------------------------------------------------|
| Select Source Type<br>Select source type, file name and its location.                                                                                                    |                                                           |
| BMM File         ChipScope Definition and Connection File         Implementation Constraints File         IP (CORE Generator & Architecture Wizard)         MEM File         Schematic         User Document         Verilog Module         Verilog Test Fixture         VHDL Module         VHDL Library         VHDL Package         WHDL Test Bench         Embedded Processor | File name:   nand_latch_test    Location:   C:\Code\latch |
| More Info                                                                                                    | Next > Cancel                                             |

**4.** The testbench does not require any inputs or outputs so you can ignore the ports window.

| Define Mo<br>Specify | dule<br>• ports for module. |              |   |     |     |     |    |
|----------------------|-----------------------------|--------------|---|-----|-----|-----|----|
| 1odule name          | nand_latch_test             |              |   |     |     |     |    |
|                      | Port Name                   | Direction Bu |   | Bus | MSB | LSB | 13 |
|                      |                             | input        | ~ |     |     |     |    |
|                      |                             | input        | ~ |     |     |     |    |
|                      |                             | input        | ~ |     |     |     |    |
|                      |                             | input        | ~ |     |     |     |    |
|                      |                             | input        | ~ |     |     |     |    |
|                      |                             | input        | ~ |     |     |     |    |
|                      |                             | input        | ~ |     |     |     |    |
|                      |                             | input        | ~ |     |     |     |    |
|                      |                             | input        | ~ |     |     |     |    |
|                      |                             | input        | ~ |     |     |     |    |
|                      |                             | input        | ~ |     |     |     |    |
|                      |                             | input        | ~ |     |     |     | 18 |

**5.** This is what your project window should look like after adding your testbench.

| 🔤 ISE Project Navigator (M.63c) - C:\Code\latch                                                                                                    | latch.xise - [nand_latch_test.v]                                              | - FX               |
|----------------------------------------------------------------------------------------------------|-------------------------------------------------------------------------------|--------------------|
| File Edit View Project Source Process Tool:                                                                                                    | Window Layout Help                                                            | _ @ ×              |
| S al X 🛛 🖉 🐇 📲 🗧 🚺 !                                                                                                    | » / / / / / / / / / / / / / / / / / / /                                       |                    |
| Design       → □ B ×         Vew: ○ 第 Implementation ○ Simulation         Herarchy         □ Idch         □ No Processes Running         Processes: nand_latch_test         □ Design Utilities         □ Check Syntax | <pre>i "timescale ins / ips ////////////////////////////////////</pre>        |                    |
|                                                                                                    |                                                                               | >                  |
| Start Us Design 1 Files 1 Libraries                                                                                                    | nand_latch_test.v 🗵                                                           |                    |
| Console                                                                                                    |                                                                               | + □ ₽ ×            |
| <pre>UINFO:ProjectMgmt:656 - Parsing desi Started : "Launching ISE Text Edito" </pre>                                                                                                    | <pre>in hierarchy completed successfully. t to edit nand_latch_test.v".</pre> | ~                  |
| Console S Errors 🔬 Warnings 🕅 Find in                                                                                                    | Files Results                                                                 | Ln 1 Col 1 Verilog |

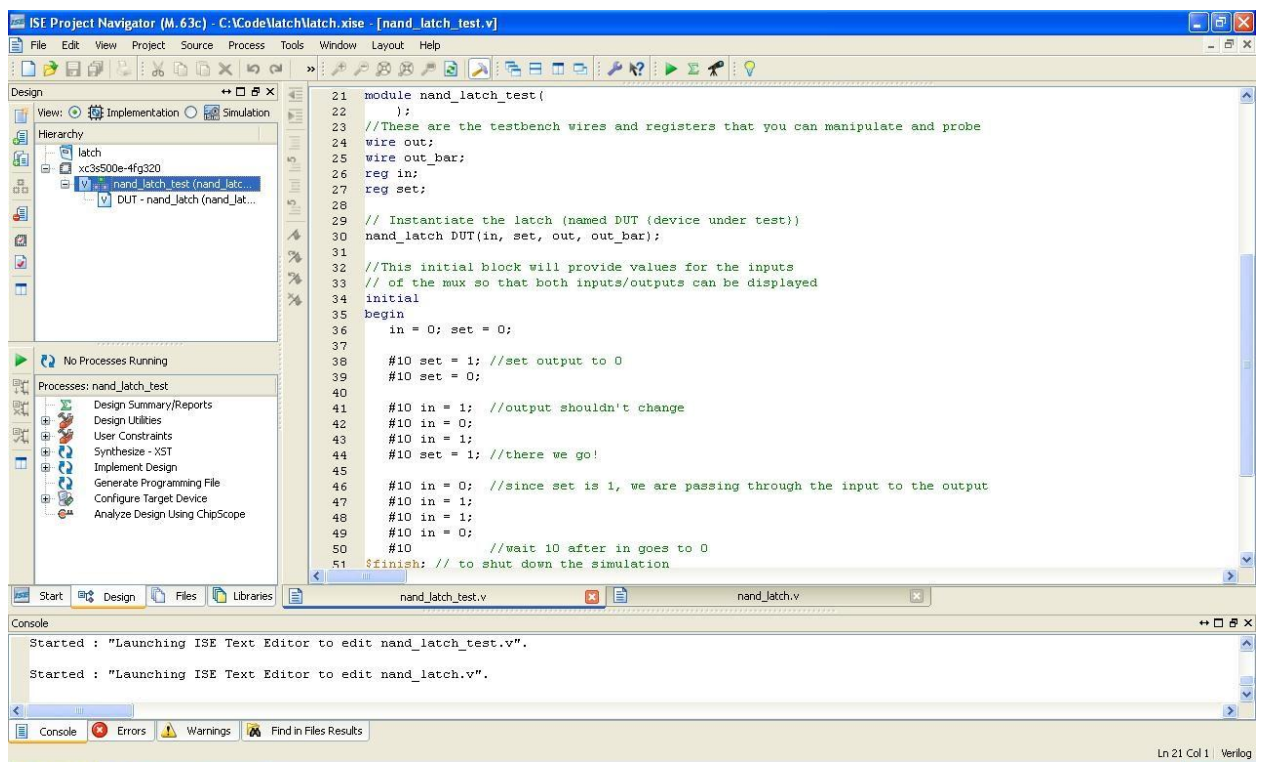

**6.** Next create your testbench. After you save it your project should look like this.

**7.** Inside the design area select the simulation radial button (circled in red). Select your testbench and double click simulate behavioral model.

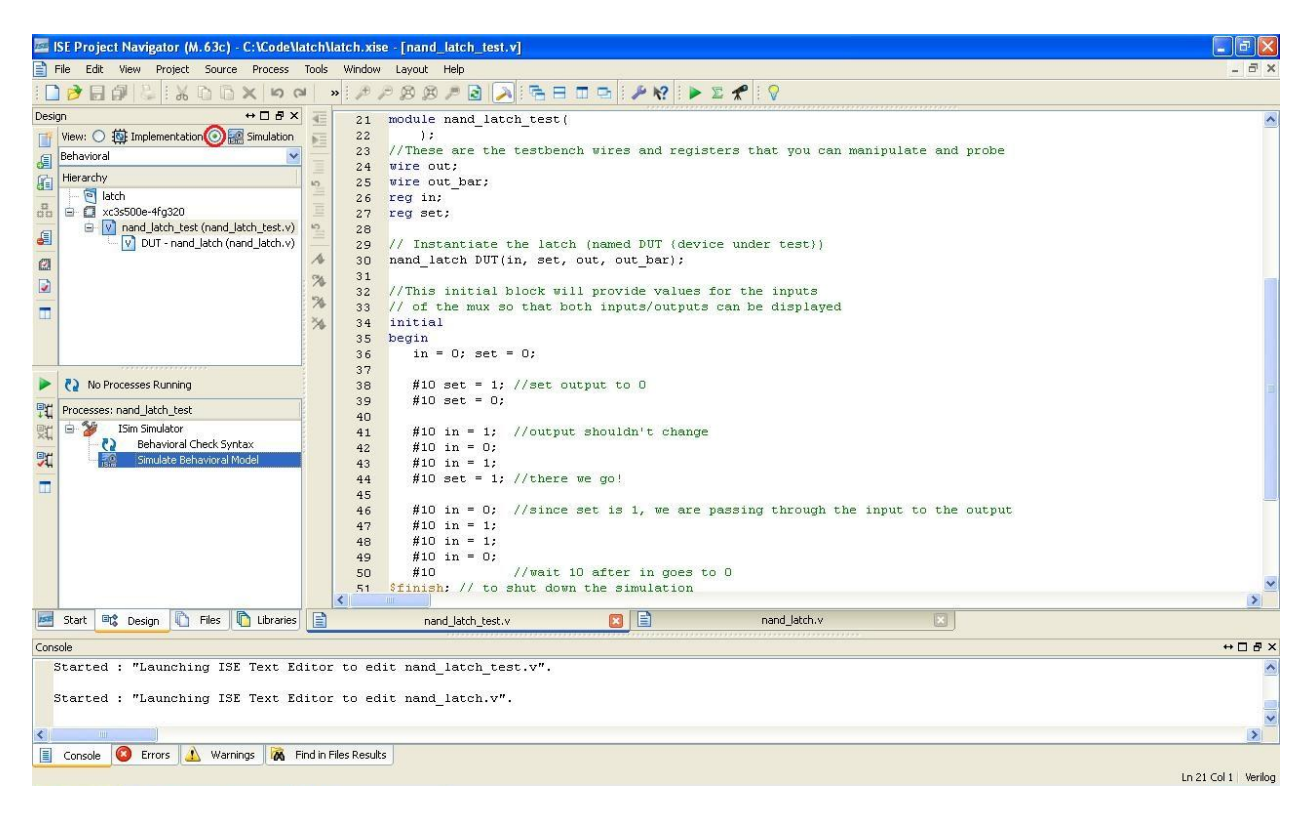

**8.** ISim will launch and from here you can look at your waveform to debug your top level module. Anything set to display to the console will be saved in "isim.txt" in your project folder.

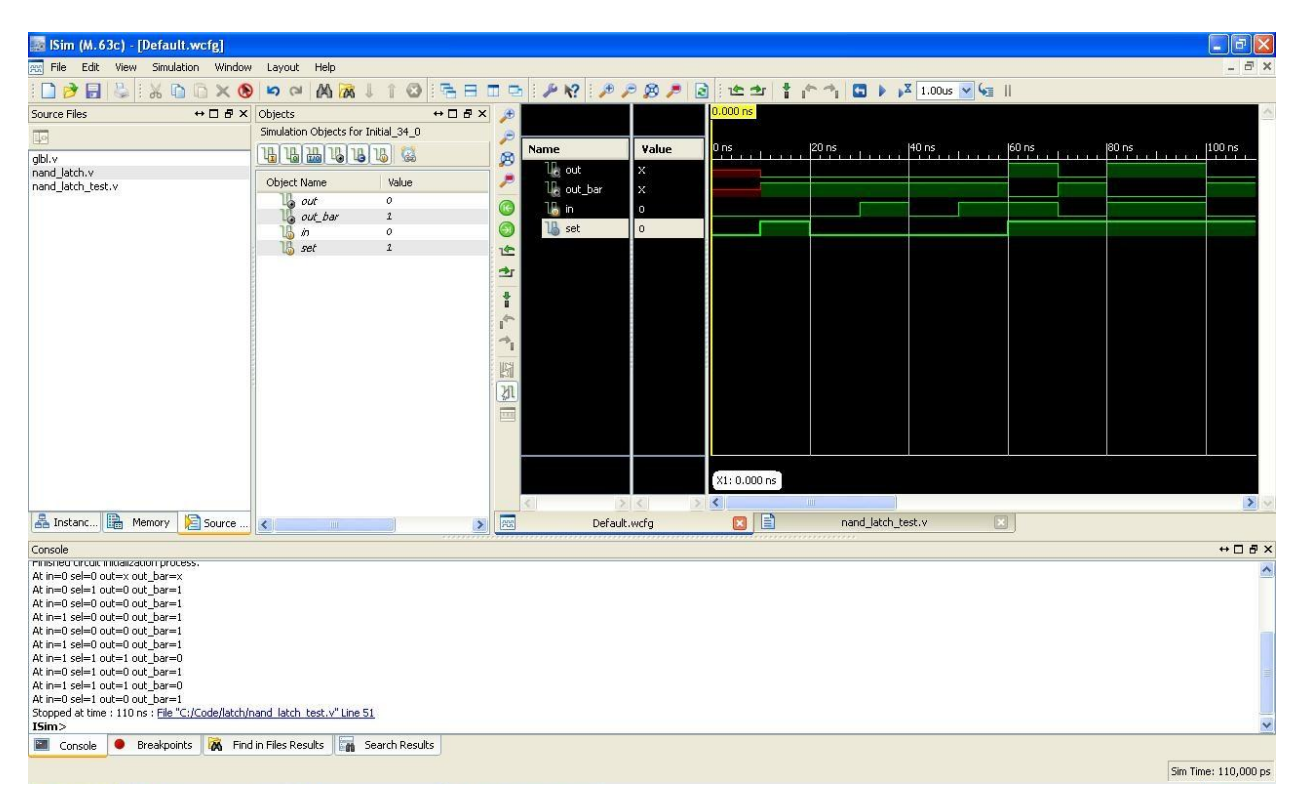